# HOLDEK SPORT

# ЗАПОЛНЕНИЕ И ПЕЧАТЬ ОФИЦИАЛЬНОГО ПРОТОКОЛА МАТЧА

Чтобы заполнить официальный протокол матча, необходимо обратиться к организатору соревнований с просьбой присвоить Вам индивидуальный логин и пароль для входа в систему. Затем необходимо авторизоваться на официальном сайте организатора.

Рекомендуемые браузеры для работы с программой: Google Chrome, Opera, Yandex.

#### Содержание:

| ПОИСК МАТЧА В КАЛЕНДАРЕ, ОТКРЫТИЕ ЭЛЕКТРОННОГО ПРОТОКОЛА      | 2  |
|---------------------------------------------------------------|----|
| ВЫГРУЗКА ПРОТОКОЛА ИЗ СИСТЕМЫ «РЕЕСТР ФХР»                    | 3  |
| ПЕРЕД МАТЧЕМ. ЗАПОЛНЕНИЕ ВВОДНОЙ ИНФОРМАЦИИ И СОСТАВОВ КОМАНД | 4  |
| ПОЛЕЗНЫЕ ФУНКЦИИ ПРИ РАБОТЕ С ПРОТОКОЛОМ                      | 7  |
| ВО ВРЕМЯ ИГРЫ. СОБЫТИЕ ВЗЯТИЯ ВОРОТ                           | 8  |
| ВО ВРЕМЯ ИГРЫ. СОБЫТИЕ УДАЛЕНИЯ                               | 10 |
| ВО ВРЕМЯ ИГРЫ. СОБЫТИЕ ТАЙМ-АУТА                              | 11 |
| ВО ВРЕМЯ ИГРЫ. ЗАПИСЬ ВРЕМЕНИ ИГРЫ ВРАТАРЕЙ                   | 11 |
| ВО ВРЕМЯ ИГРЫ. ФИКСАЦИЯ БРОСКОВ, ОТРАЖЁННЫХ ВРАТАРЯМИ         | 12 |
| СЕРИЯ БРОСКОВ ДЛЯ ВЫЯВЛЕНИЯ ПОБЕДИТЕЛЯ – БУЛЛИТЫ              | 13 |
| ПО ОКОНЧАНИИ МАТЧА                                            | 14 |
| ВЫГРУЗКА В ЕХСЕL И ПЕЧАТЬ ОФИЦИАЛЬНОГО ПРОТОКОЛА МАТЧА        | 15 |
| ЗАГРУЗКА СКАНИРОВАННОЙ КОПИИ ПРОТОКОЛА МАТЧА                  | 15 |

# ПОИСК МАТЧА В КАЛЕНДАРЕ, ОТКРЫТИЕ ЭЛЕКТРОННОГО ПРОТОКОЛА

1. Открыть пункт меню

#### Игры

2. По умолчанию, отобразится календарь соревнований на текущую неделю. В календаре матчи только тех клубов, доступ к играм которых Вам разрешен. Для того, чтобы поменять даты или другие условия поиска игр, воспользуйтесь фильтром:

| туб | ✓ <b>3</b>         | Заявки | Игры                                                                         | Статьи | ~               | Инструк |
|-----|--------------------|--------|------------------------------------------------------------------------------|--------|-----------------|---------|
|     |                    |        | Календарь                                                                    |        |                 |         |
|     | Сезон:             |        | 2020/2021 ~                                                                  | ]      |                 |         |
|     | Соревнование:      |        | Первенство области 🗸                                                         | ]      |                 |         |
|     | Группа:            |        | Группа "Сильн 🔻                                                              | )      |                 |         |
|     | Команды:           |        | <ul> <li>Если выбрать только одн</li> <li>все матчи с её участием</li> </ul> | - 🔄    | •<br>удут показ | заны    |
|     | Даты:              |        | с по<br>Пигнорировать да                                                     | аты    |                 | ~       |
|     | Сыграно            |        | Все матчи 🗸                                                                  | ]      |                 |         |
|     | Сортировка по      |        | Дате 🗸                                                                       | ]      |                 |         |
|     | Q <sub>Найти</sub> |        |                                                                              |        |                 |         |

По окончании ввода данных в фильтр, нажмите кнопку:

3. В таблице с матчами найти нужную игру и нажать ссылку: Протокол

|    |            |       |                            |                          |                                 |     |     | ne con pan      |                 |                |
|----|------------|-------|----------------------------|--------------------------|---------------------------------|-----|-----|-----------------|-----------------|----------------|
| 29 | 2021-06-29 |       |                            | Тест 2005 (Екатеринбург) | Тест 2007 (Екатеринбург)        | 0:0 |     | не сыгран       |                 |                |
| 15 | 2021-08-25 | 09:15 | Дацюк-Арена   Екатеринбург | Тест 2005 (Екатеринбург) | Клуб 2006 (Екатеринбург)        | 2:1 | Бул | сыгран 🖉 🖉 Прот | <u>экол 🖻 [</u> | <u>B Excel</u> |
| 13 | 2021-08-30 |       |                            | Тест 2007 (Екатеринбург) | Клуб один (2005) (Екатеринбург) | 0:0 |     | не сыгран 🕜 🗐   | лол             |                |

4. Откроется интерфейс электронного протокола.

В зависимости от размера Вашего экрана он может быть разделён на три, две или одну колонки.

**В случае разделения на одну или две колонки**, переключение между видами событий осуществляется с помощью навигационных кнопок, расположенных в нижней части экрана:

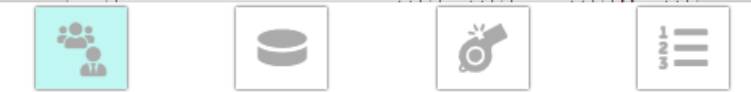

Первая кнопка обозначает Составы команд.

Вторая – Голы

Третья – Удаления

Четвертая — другие события (тайм-ауты, время игры вратарей, послематчевые броски и статистику вратарей).

При разделении экрана на две колонки, кнопки Голы и Удаления объединяются в одну

#### ВЫГРУЗКА ПРОТОКОЛА ИЗ СИСТЕМЫ «РЕЕСТР ФХР»

Если протокол матча уже есть в системе «Peectp ФХР» (registry.fhr.ru), Вы можете автоматически заполнить Ваш протокол, импортировав из неё файл Excel. Для этого:

 В «Реестре ФХР» внутри протокола матча нажмите «Операции» - Распечатать протокол матча Excel. На Ваше устройство скачается файл с названием примерно "protocol8913h19.xlsx"

|              | 0 0       | ■ 7     | 4      | 🗎 Фай    | л ~  | 🕨 Операции 🗸 | А Навигация V                                          |
|--------------|-----------|---------|--------|----------|------|--------------|--------------------------------------------------------|
| Протокол мат | ча спортс | мены А: | спорто | смены Б: | тр   | 🕄 Показать к | арту                                                   |
|              |           |         |        |          |      | 🔳 Просмотр   | курнала обновлений записи                              |
| ГРУППА И ТУР |           |         |        |          |      | 👕 Выделени   | е цветом изменений темпоральной записи                 |
|              |           |         |        |          |      | ▶ Сгенериро  | вать заявки на игру для выделенной записи из календаря |
| Группа       | Группа    |         |        | ŀ        | Онош | • Распечата  | ть протокол матча (EXCEL)                              |
| Тур          |           |         |        |          |      | Pаспечата    | ть протокол матча (PDF) Операции                       |

2. В системе Holdek Sport нажмите на заголовок блока «Импорт файла Excel из Peecrpa ФХР», чтобы раскрыть ero:

| V I     | Импорт файла Excel из Peecтра ФХР                                                     |
|---------|---------------------------------------------------------------------------------------|
| B       | ыберите файл Файл не выбран                                                           |
| 1       | Отправить                                                                             |
| С<br>ко | В ИС "Реестр ФХР" зайдите в протокол матча,<br>личество отраженных вратарями бросков. |

- 3. Нажмите «Выберите файл» и найдите полученный ранее файл протокола из Реестра ФХР на своем устройстве
- 4. Нажмите «Отправить». Если всё прошло удачно, данные на странице протокола заполнятся автоматически.
- 5. Проверьте все заполненные данные, особенно составы команд, на наличие ошибок.
- 6. Если это предусмотрено организатором соревнования, заполните отраженные вратарями броски, а также пункты регламента для удалений до конца матча.

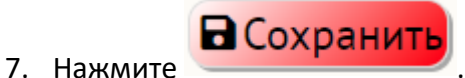

. Протокол заполнен.

# ПЕРЕД МАТЧЕМ. ЗАПОЛНЕНИЕ ВВОДНОЙ ИНФОРМАЦИИ И СОСТАВОВ КОМАНД

1. В верхней части протокола необходимо выбрать из выпадающего списка арену, на которой проходит матч:

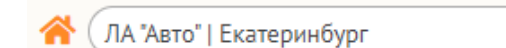

2. Заполнить местное время начала матча:

|                                | Протокол матча №16 от 27.08.2021                                                                                     |
|--------------------------------|----------------------------------------------------------------------------------------------------|
| <b>А "Авто"   Екатеринбург</b> | Тест 2005 0:0 Клуб 2006<br>Биатеринбург не сыгран Екатеринбург<br>• 0 00:00 - 00:00 20 0 0 0 0 0 0 0 0 0 0 0 0 0 0 0 |

 Нажать на кнопку «Судьи» и заполнить состав судейской бригады, обслуживающей матч. Жирным выделены амплуа судей, которые выбираются из выпадающего списка, остальные вводятся вручную (программа запомнит судей, введённых Вами вручную, в следующий раз их можно будет также выбирать из списков):

| Главный судья:                      |                   |
|-------------------------------------|-------------------|
| Главный судья:                      |                   |
| Линейный судья:                     | Абакумов Вячеслав |
| Линейный судья:                     |                   |
| Инспектор:                          | Иванов Михаил     |
| Секретарь матча:                    | Сергеев Дмитрий   |
| Судья-информатор:                   |                   |
| Судья времени матча:                |                   |
| Судья при оштрафованных<br>игроках: |                   |

4. В случае, если команды проводят уже не первый матч в группе и в предыдущем матче были заполнены их составы в электронном протоколе, можно воспользоваться кнопкой:

🗙 Загрузить составы команд из их предыдущих матчей

Будут автоматически заполнены игровые номера, сами спортсмены и тренеры, признак «Капитан/Ассистент», амплуа, состав по пятёркам (при условии что все эти данные заполнялись в предыдущем матче).

Данный состав необходимо **сверить с заявками команд на заполняемую Вами игру**! Так как от матча к матчу могут быть изменения.

- Заполнить составы команд в соответствии с их официальными заявками на матч.
   Игроков и тренеров необходимо выбирать из выпадающего списка. При этом, если клуб во время заявочной кампании заполнил номер игрока и амплуа, эти данные подставятся автоматически.
  - В первой колонке указывается игровой номер хоккеиста.

Внимательно сверяйте игровые номера с заявкой!!!

Номера в одной команде не могут повторяться, система не позволит это сделать, выделив ячейку

красным.

Если хоккеист играет без номера, поставьте «0», но такой хоккеист может быть только один в команде. Недопустимы ситуации, когда два игрока будут выступать в одной команде без номера, но если такое все же происходит, присвойте одному игроку без номера «0», а остальным условные номера, которых нет в заявке команды.

Быстро переключаться с одного поля номера на другое можно клавишей «Tab».

- Во второй колонке выбирается сам игрок.
- В третьей колонке выбирается К или А, для Капитана и Ассистентов соответственно.
- В четвертой колонке выбирается амплуа игрока.

- В пятой колонке ставится признак участия в игре. Если Спортсмен в течение матча не выходил на площадку в игровое время или в серии бросков для выявления победителя, то ему ставится «Нет».

|    | Тест 2005                  |        |        |       |
|----|----------------------------|--------|--------|-------|
|    | Состав 🕖                   | Пятёрі | ки     |       |
|    | Напечатать заявочный л     | ист на | а матч |       |
| #  | ФИО                        | K/A    | Ампл   | Иг    |
| 19 | Савельев Александр (В) 🔹 🗸 | ~      | Bp 🗸   | Да 🗸  |
| 20 | Зюзин Антон (В) 🗸          | ~      | Bp 🗸   | Да 🗸  |
| 2  | Бабенко Матвей (Н) 🗸       | ~      | Han 🗸  | Да 🗸  |
| 3  | Бобров Дмитрий (Н) 🗸       | ~      | Han 🗸  | Да 🗸  |
| 4  | Виденеев Герман (3) 🗸      | Κ¥     | Защ 🗸  | Да 🗸  |
| 5  | Герасимов Петр (Н) 🗸       | ~      | Han 🗸  | Да 🗸  |
| 6  | Дергунов Павел (H) 🗸       | ~      | Han 🗸  | Да 🗸  |
|    | ×                          | ~      | ~      | Нет 🗸 |
|    | ~                          | ~      | ~      | Нет 🗸 |

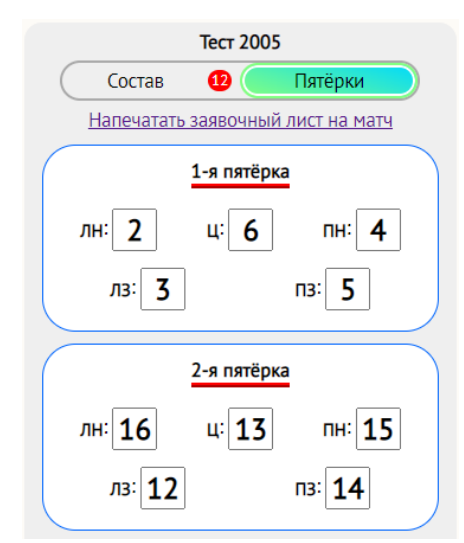

Во вкладке «Пятёрки» заполняются номера игроков по звеньям в соответствии с официальной заявкой команды на матч.

Ниже, под таблицей с составом игроков и тренеров, указан список игроков, которые не могут принять участие в матче по причине:

- а. Дисквалифицирован
- b. или добавлен в состав другой команды клуба в этот же игровой день
- с. или не подал все необходимые документы для участия в турнире. В этих случаях проблему необходимо решать с организатором соревнований

Сообщите об этом секретарю матча. Следующие хоккеисты/тренеры не имеют права принимать участие в матче из-за отсутствия документов, дисквалификаций или по причине игры за другую команду в этот же день:

Меньщиков Илья - игрок, **дисквалифицирован** Холепа Дмитрий Владимирович - тренер

6. Если игрок отсутствует в выпадающем списке, но заявлен за другую команду этого же клуба, Вы можете добавить его самостоятельно (ТОЛЬКО ЕСЛИ ДАННАЯ ОПЦИЯ РАЗРЕШЕНА ОРГАНИЗАТОРОМ). В таком случае под таблицей с составом команды, Вы увидите поле с выпадающим списком. Введите в него фамилию искомого игрока, нажмите на строку с нужным хоккеистом, если он найден и он автоматически появится в первой свободной строке состава команды:

| Добавить игрока, отсутствующего в заявке, из других<br>команд этого клуба: |   |                          |   |     |       |       |
|----------------------------------------------------------------------------|---|--------------------------|---|-----|-------|-------|
| але                                                                        |   |                          |   |     |       |       |
| Тест (2007)                                                                |   |                          |   |     |       |       |
| Брюзгин Егор Валерьевич (Н) 04.11.2007                                     |   |                          |   |     |       |       |
| Валеев Рамис Флоритович (3) 27.02.2007                                     |   |                          |   |     |       |       |
| Каллис Егор Александрович (3) 01.05.2007                                   | # | ФИО                      | , | K/A | Ампл  | Иг    |
| Липкин Максим Алексеевич (3) 20.09.2008                                    |   | 4/10                     |   |     |       |       |
| Меньщиков Сергей Алексеевич (Н) 12.08.2007                                 |   | Липкин Максим Алексеевич | ~ | ~   | Защ 🗸 | Да 🗸  |
| Пригожев Ярослав Александрович (3) 14.03.2008                              |   |                          | ~ | ~   | ~     | Нет 🗸 |
| Султангалеев Тимур Каиргалиевич (3) 09.12.2007                             | - |                          |   |     |       |       |

Таким же образом добавляется тренер, который заявлен за другую команду клуба.

- 7. Выбрать из списков Главного тренера команды на матч, а также до двух тренеров, если они заявлены на игру.
- 8. В блоке «Время игры вратарей» установите время 0:00 и впишите номера вратарей в стартовом составе.
- Нажмите кнопку Сохранить в верхней части сайта (или в самом низу протокола матча). Только после нажатия этой кнопки введённые Вами данные отправляются на сайт. Не забывайте о ней, особенно по окончании работы.

Сочетание клавиш **Ctrl+Enter** также вызовет процесс сохранения.

# ПОЛЕЗНЫЕ ФУНКЦИИ ПРИ РАБОТЕ С ПРОТОКОЛОМ

• Если строк не хватает для заполнения, то под таблицами с голами, удалениями и другими событиями есть кнопка:

🛨 Добавить 5 строк

Вы можете выбрать необходимое количество и нажать «Добавить», после чего к таблице добавятся новые строки.

При наведении на заполненное поле с номером игрока, можно увидеть его Имя и Фамилию из заявки. Так Вы можете дополнительно проверять правильность внесения данных

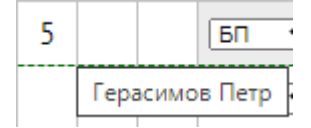

Система не позволит внести номер игрока, отсутствующего в заявке. При такой попытке, поле останется пустым, подсветится красным, а при наведении на него выведется соответствующая информация. Проверяйте в таком случае состав команды или правильность вводимого номера.

| 4 |                                 |
|---|---------------------------------|
| 5 | номера 99 нет в заявке команды! |

Строки в некоторых таблицах можно менять местами, для этого потяните мышкой за стрелки в крайнем левом столбце:

|   | Удаления команды Тест 2005 (всего 19 мин.) |       |    |      |            |        |        |            |
|---|--------------------------------------------|-------|----|------|------------|--------|--------|------------|
|   | #                                          | Время | N⁰ | ШМ   | Причина    | Начало | Оконч. | Пункт рег. |
|   | •                                          | 19:02 | 3  | 2 🗸  | ГРУБ 🗸     | 19:02  | 21:02  |            |
|   | 1                                          | 21:45 | 6  | 5 🗸  | ВП-КЛ 🗸    | 21:45  | 26:45  |            |
| ( | <b>*</b>                                   | :1:45 | 6  | 10 🗸 | дисц 🗸     | 28:45  | 38:45  | Пункт 🗸    |
|   | ÷                                          | 21:45 | 6  | 2 🗸  | АТ-В-ГОЛ 🗸 | 26:45  | 28:45  |            |
|   |                                            |       |    |      |            |        |        |            |

Если Вы заметили какие-либо ошибки при работе с программой или есть предложения по её улучшению, Вы всегда можете написать разработчику с помощью формы обратно связи, расположенной в нижней части страницы:

| Замечания и предложения разработчику— |  |
|---------------------------------------|--|
| Ваше имя:                             |  |
| E-mail:                               |  |
| Ваше сообщение                        |  |
| Отправить                             |  |
|                                       |  |

Заполните своё имя, электронную почту и текст сообщения, нажмите «Отправить», после чего выведется окно с информацией об успешной отправке.

#### во время игры. Событие взятия ворот

Голы фиксируются согласно правилам заполнения протоколов матчей.

У каждой команды есть блок с таблицей:

|    | Голы и ШБ команды Тест 2005 |   |    |    |      |    |      |      |      |      |   |                  |   |   |   |   |  |
|----|-----------------------------|---|----|----|------|----|------|------|------|------|---|------------------|---|---|---|---|--|
| #  | Время                       | Г | A1 | A2 | ИС   | ļ  | 1гро | ки к | оман | ды А | 4 | Игроки команды Б |   |   | 5 |   |  |
| 1  | 16:04                       | 6 | 2  | 3  | +1 🗸 | 19 | 2    | 3    | 4    | 5    | 6 | 80               | 2 | 4 | 5 | 6 |  |
| 2  | 65:00                       | 5 |    |    | БП 🗸 |    |      |      |      |      |   | 20               |   |   |   |   |  |
| 3  |                             |   |    |    | ~    |    |      |      |      |      |   |                  |   |   |   |   |  |
| 4  |                             |   |    |    | ~    |    |      |      |      |      |   |                  |   |   |   |   |  |
| 5  |                             |   |    |    | ~    |    |      |      |      |      |   |                  |   |   |   |   |  |
| 6  |                             |   |    |    | ~    |    |      |      |      |      |   |                  |   |   |   |   |  |
| 7  |                             |   |    |    | ~    |    |      |      |      |      |   |                  |   |   |   |   |  |
| 8  |                             |   |    |    | ~    |    |      |      |      |      |   |                  |   |   |   |   |  |
| 9  |                             |   |    |    | ~    |    |      |      |      |      |   |                  |   |   |   |   |  |
| 10 |                             |   |    |    | ~    |    |      |      |      |      |   |                  |   |   |   |   |  |

В строке таблицы, соответствующей голу, последовательно вводятся:

- 1. Время взятия ворот («минуты:секунды»), прошедшее с начала матча, например, 45:02, 59:59 и.т.д.
- 2. Номер игрока автора гола.
- 3. Номер игрока автора голевой передачи
- 4. Номер игрока, которому присуждена вторая голевая передача.
- 5. Игровая ситуация:
  - а) пустая клетка в равных составах
  - b) +1, +2, -1, -2 голы в большинстве и меньшинстве
  - с)ПВ, +1 ПВ, +2 ПВ, -1 ПВ, -2 ПВ голы В пустые ворота (то есть шайба попала в пустые ворота соперника)
  - d) ШБ гол со штрафного броска, забитый в игровое время матча (НЕ в серии послематчевых бросков)
  - е) БП решающий гол в серии послематчевых бросков
- 6. Если данная опция включена организатором, вносятся номера игроков, находившихся на площадке в момент взятия ворот (статистика +/-). Сначала до 6 игроков команды, забросившей шайбу (первым вписывается вратарь, если он присутствовал на льду), затем до 6 игроков команды, пропустившей шайбу.
  - а) В поля вписываются только игроки, фактически находившиеся на площадке в момент гола, то есть, автор какой-либо голевой передачи не обязательно должен быть в списке +/-, но, при сохранении протокола, система подсветит это «несоответствие», чтобы Вы обратили внимание.
  - b) Если команда играла в меньшинстве во время гола, последние клетки в списке её игроков остаются пустыми, в зависимости от игровой ситуации.
  - с) При правильном заполнении полей +/-, игровая ситуация будет проставляться автоматически:

Если количество заполненных клеток разных команд не равно, будет учитываться гол в большинстве/меньшинстве (+1, +2, -1, -2)

Если в +/- не вписан вратарь команды, пропустившей шайбу, будет учитываться гол в пустые ворота (ПВ)

Гол со штрафного броска в игровое время оформляется так (в полях +/- указывается автор гола и вратарь, пропустивший шайбу):

| 3 45:25 5 WIB 5 | 20 |
|-----------------|----|
|-----------------|----|

Решающий гол в серии бросков для выявления победителя оформляется так (время равняется основному времени матча + времени овертайма, а в полях +/- указывается только вратарь, пропустивший решающий гол):

20

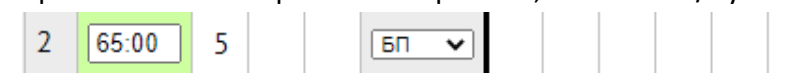

# во время игры. Событие нереализованного штрафного броска

Если во время игры в качестве наказания игрока был назначен штрафной бросок, то, во-первых, добавляется событие удаления (о таких событиях - далее), во-вторых:

- Если была заброшена шайба, добавляется событие гола (см. событие гола)
- Если шайба не была заброшена, то в блоке с голами, под основной таблицей, есть еще таблица для нереализованных ШБ, в которой заполняется строка:

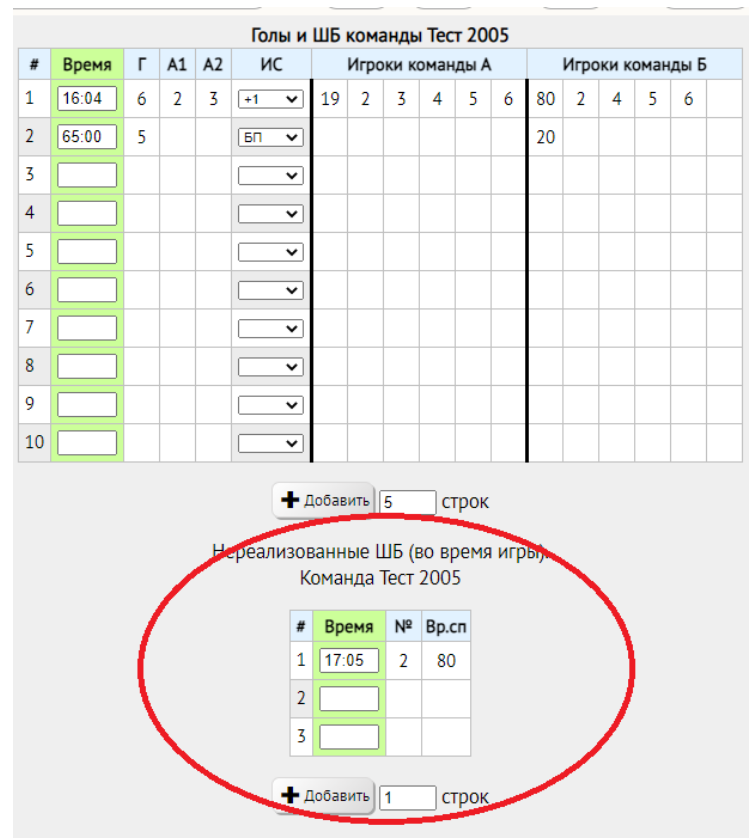

Нереализованные ШБ (во время игры). Команда Тест 2005

| # | Время | Nº | Вр.сп |
|---|-------|----|-------|
| 1 | 17:05 | 2  | 80    |
| 2 |       |    |       |
| 3 |       |    |       |

1. Время игры, «минуты:секунды»

2. Номер игрока, исполнявшего штрафной бросок.

3. Номер вратаря, который находился в воротах команды-соперника

#### во время игры. Событие удаления

|   | Удаления команды Tect 2005 (всего 19 мин.) |    |      |            |        |        |            |  |  |
|---|--------------------------------------------|----|------|------------|--------|--------|------------|--|--|
| # | Время                                      | Nº | ШМ   | Причина    | Начало | Оконч. | Пункт рег. |  |  |
| • | 19:02                                      | 3  | 2 🗸  | ГРУБ 🗸     | 19:02  | 21:02  |            |  |  |
| - | 21:45                                      | 6  | 5 🗸  | ВП-КЛ 🗸    | 21:45  | 26:45  |            |  |  |
| • | 21:45                                      | 6  | 2 🗸  | АТ-В-ГОЛ 🗸 | 26:45  | 28:45  |            |  |  |
| ÷ | 21:45                                      | 6  | 10 🗸 | дисц 🗸     | 28:45  | 38:45  | 4.1.15 🗸   |  |  |

Удаления заполняются согласно правилам оформления протоколов матчей.

При вводе информации, суммарное количество штрафных минут отображается в шапке таблицы.

В каждую строку последовательно вводятся:

- Игровое время наложения штрафа («минуты:секунды»), прошедшее с начала матча, например, 45:02, 59:59 и.т.д. Не путать с временем фактического начала отбывания штрафа.
- 2. Номер игрока, получившего штраф.

Если штраф командный, например, за нарушение численного состава, ставится русская буква К. При введении буквы К, появится поле, в котором, в случае наказания тренера команды, необходимо выбрать его из списка (тренер должен быть внесен Вами в заявку на матч до игры)

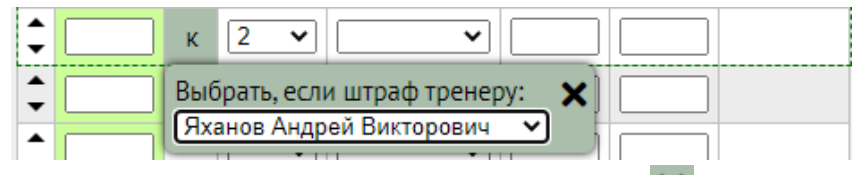

Вы можете закрыть это поле, нажав на значок 🗙 или щелкнув мышкой на другой области экрана.

- 3. Количество штрафных минут, либо «ШБ», если был назначен штрафной бросок.
- 4. Причина удаления. Выбирается из списка, в котором, при наведении на каждый пункт, можно просмотреть его расшифровку:

| дисц     | ~ | 28:45       | 38:45       | 4 |
|----------|---|-------------|-------------|---|
| -        |   |             |             |   |
| АТ-В-ГОЛ |   |             |             |   |
| БЛОК     |   |             |             | - |
| ВП-КЛ    | A | така в голо | ову или шен | 0 |
| ГРУБ     |   |             |             |   |
| дис-кн   |   |             |             |   |
| дисц     |   |             |             |   |
| зд-кл    |   |             |             |   |
| ЗД-КЛ-СП |   |             |             |   |

- 5. Время фактического начала отбывания штрафа. При внесении заполняется автоматически и равняется времени наложения, затем корректируется при необходимости.
- Время фактического окончания отбывания штрафа. При внесении заполняется автоматически и равняется времени наложения + количеству штрафных минут, затем корректируется при необходимости (например, при реализации удаления)
- 7. Пункт регламента соревнований, по которому накладываются дисциплинарные наказания (10, 20, 25 минут). Указывается из списка выбора, заданного организатором, в котором, при наведении на каждый пункт, можно просмотреть его расшифровку. Данный пункт необходимо заполнять обязательно, так как он напрямую влияет на дисквалификации игроков и тренеров!

При перестановке строк в таблице и сохранении протокола, значение будет иметь только перестановка удалений с одинаковым временем наложения, например, в ситуации, когда необходимо выставить правильный порядок удалений 2+10, 5+20 и.т.д.

# во время игры. Событие тайм-аута

Тайм-ауты вводятся в блоке других событий. Заполняется игровое время «минуты:секунды»:

| Тайм-аут    |       |  |  |  |
|-------------|-------|--|--|--|
| Команда     | Время |  |  |  |
| Команда "А" | 45:35 |  |  |  |
| Команда "Б" | 59:05 |  |  |  |

#### ВО ВРЕМЯ ИГРЫ. ЗАПИСЬ ВРЕМЕНИ ИГРЫ ВРАТАРЕЙ

В каждой строке таблицы заполняется:

- 1. Игровое время «минуты:секунды»
- 2. Номер вратаря команды «А», либо пустая клетка, если голкипер покинул ворота
- 3. Номер вратаря команды «Б», либо пустая клетка, если голкипер покинул ворота

| Bp | Время игры вратарей |        |        |  |  |  |  |
|----|---------------------|--------|--------|--|--|--|--|
|    | Время               | Bp "A" | Вр "Б" |  |  |  |  |
| •  | 0:00                | 19     | 80     |  |  |  |  |
| •  | 30:00               | 20     | 20     |  |  |  |  |
| •  | 58:45               | 20     |        |  |  |  |  |
| •  | 59:00               | 20     | 20     |  |  |  |  |
| •  | 65:00               | 20     | 20     |  |  |  |  |
| -  |                     |        |        |  |  |  |  |

Строка таблицы фиксирует голкиперов (или пустые ворота) обеих команд в конкретный момент времени. В обязательном порядке фиксируются:

- 1. Вратари в стартовом составе с указанием времени 0:00. (ОБЯЗАТЕЛЬНО поставить до начала игры)
- 2. Вратари (или пустые ворота), находившиеся на площадке в момент окончания игры (после овертайма или третьего периода, в зависимости от результата матча).
- 3. Замена вратарей на серию бросков для выявления победителей НЕ фиксируется в данной таблице.

# Случаи записи в таблицу времени игры вратарей:

• Замена вратаря одной из команд:

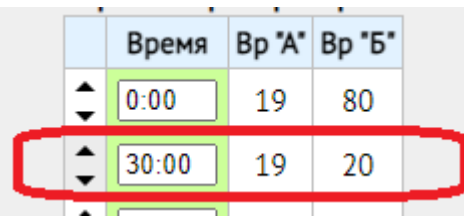

• Замена вратарей одновременно обеих команд

| openin in pur opurapen |    |       |        |        |  |  |
|------------------------|----|-------|--------|--------|--|--|
|                        |    | Время | Bp "A" | Вр "Б" |  |  |
|                        | \$ | 0:00  | 19     | 80     |  |  |
| Γ                      | •  | 30:00 | 20     | 20     |  |  |
|                        |    | 58:45 | 20     |        |  |  |

• Замена вратаря на шестого полевого, а затем возвращение:

| ¢  | 58:45 | 20 |    |
|----|-------|----|----|
| \$ | 59:00 | 20 | 80 |

• Замена вратаря на шестого полевого и окончание игры с пустыми воротами:

| • | 58:45 | 20 |  |
|---|-------|----|--|
| • | 65:00 | 20 |  |

# во время игры. Фиксация бросков, отражённых вратарями.

Данный статистический показатель заносится в электронный протокол, если это задано в настройках организатором соревнований. В этом случае в «других событиях» будет доступен блок:

# Отражённые броски

Команда "Тест 2005"

| Вратарь             | Отбил* |  |  |  |  |
|---------------------|--------|--|--|--|--|
| 20. Зюзин Антон (В) | - 27 + |  |  |  |  |

Команда "Клуб 2006"

| Вратарь                | Отбил* |
|------------------------|--------|
| 20. Валеев Рамис (В)   | - 35 + |
| 80. Кореченков Лев (В) | - 0 +  |

Сюда добавлены вратари, которых Вы включили в заявку каждой из команд перед матчем.

Если вратарь не принимал участие в игре, оставьте клетку с количеством бросков пустой:

| Вратарь             | Отбил* |
|---------------------|--------|
| 20. Зюзин Антон (В) | - +    |

Если вратарь принял участие в игре (зафиксировано время игры вратаря в соответствующей таблице), но не отразил ни одного броска, поставьте «0»:

| Вратарь              | Отбил* |
|----------------------|--------|
| 20. Валеев Рамис (В) | - 0 +  |

Значение в поле можно вписать как вручную, так и регулируя кнопками «-» и «+». Вносится нарастающий итог по всему матчу для каждого вратаря.

Отражённым броском, который необходимо прибавить к данному показателю, считается ситуация, когда шайба направлена в створ ворот прямым броском или рикошетом, но не пересекает линию ворот по причине вмешательства вратаря в игровое время (до остановки времени игры).

Отражённым броском НЕ считаются (не нужно прибавлять к данному показателю) следующие ситуации:

- 1. Гол (шайба пересекла линию ворот), даже если она сначала попала во вратаря, а затем от него отскочила в ворота.
- 2. Попадание шайбы мимо ворот или в штангу без вмешательства вратаря. Исключение отскок от вратаря в штангу или в сторону от ворот, такой бросок будет считаться в статистику.
- 3. Ситуация после выброса из противоположной зоны, когда вратарь выходит из ворот, чтобы сыграть по шайбе клюшкой.

# СЕРИЯ БРОСКОВ ДЛЯ ВЫЯВЛЕНИЯ ПОБЕДИТЕЛЯ – БУЛЛИТЫ

В случае назначения данной серии для определения победителя матча, заполняется соответствующий блок:

#### Серия бросков, определяющих победителя

|   | Начинает серию:<br>Тест 2005 🗸 |         |         |        |         |         |  |  |  |  |
|---|--------------------------------|---------|---------|--------|---------|---------|--|--|--|--|
|   | Игр "А"                        | Игр "Б" | Bp "A"  | Вр "Б" | Гол "А" | Гол "Б" |  |  |  |  |
| ÷ | 2                              | 3       | 20      | 20     | 3       | 8       |  |  |  |  |
| • | 3                              | 4       | 20      | 20     | 8       | 3       |  |  |  |  |
| • | 4                              | 5       | 20      | 20     | 5       | 8       |  |  |  |  |
| • | 6                              | 2       | 20      | 20     | 8       | 8       |  |  |  |  |
| ÷ | 5                              | 6       | 20      |        | 8       | 9       |  |  |  |  |
|   | ~                              |         | /льтат: | 5      | 3       |         |  |  |  |  |

В первую очередь, выбирается из выпадающего списка команда, начинающая серию.

Одна строка такой таблицы — это запись о двух бросках (один — команды «А», второй — команды «Б»). В нее вносятся:

- 1. Номер игрока команды «А», исполнявший бросок.
- 2. Номер игрока команды «Б», исполнявший бросок.
- 3. Вратарь команды «А», находившийся на площадке, когда команда «Б» исполняла бросок.
- 4. Вратарь команды «Б», находившийся на площадке, когда команда «А» исполняла бросок.
- 5. Кликом мыши отмечается результат (гол или нет) исполнения броска командой «А».
- 6. Кликом мыши отмечается результат (гол или нет) исполнения броска командой «Б».

#### Ситуации записи серии буллитов:

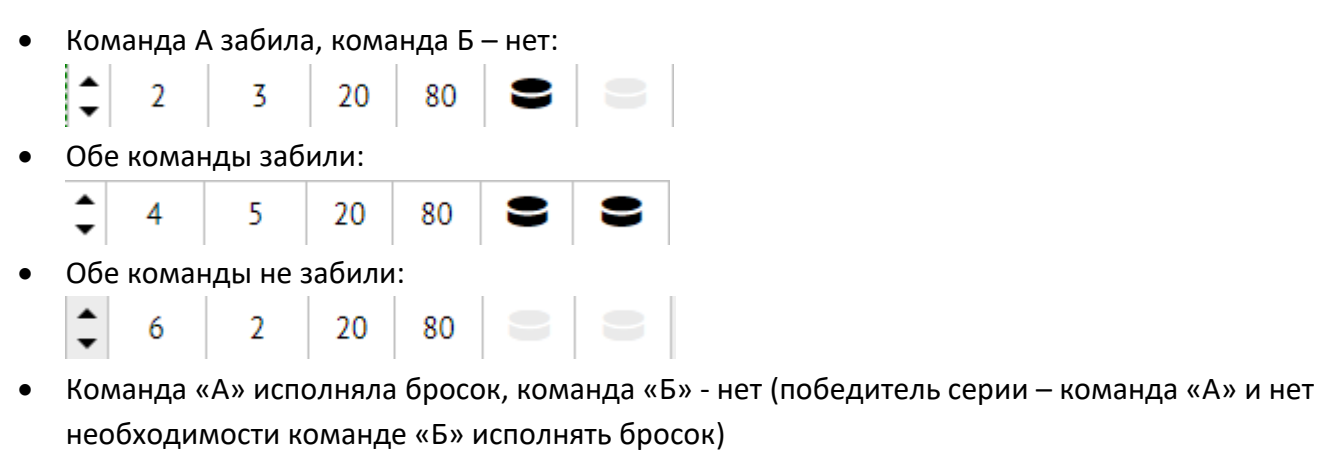

| 5 | 80 | 3 | 9 |
|---|----|---|---|
|---|----|---|---|

#### ПО ОКОНЧАНИИ МАТЧА

- Проверить все введённые данные, сверив их с подписанным судьями и тренерами официальным протоколом (в случае, если Вы не ведёте официальный протокол в нашей программе)
- 2. Заполнить шапку до конца:

а) Щелкнув мышкой, установить состояние матча «Сыгран»:

|            | Протокол матча №15 от 28.08.2021                                                                                                    |
|------------|----------------------------------------------------------------------------------------------------|
|            | Тест 2005       2 · 1 · (буд)       Клуб 2006         Екатеринбург       Сыгран       Екатеринбург         b) Местное время окончания матча:       Солого  |
| <b>*</b> ( | Екатеринбург сыгран Екатеринбург<br>Дацюк-Арена   Екатеринбург, Куй • 0 09:15 - 11:15 400 💣 Судьи • 🔰 Записи на обратке •<br>Гольции ШБ комочилы и из 2005 |
|            | с) Количество зрителей, посетивших матч:                                                                                                    |
| * (        | Дацюк-Арена   Екатеринбург, Куй • 0 09:15 - 11:15 400 8 Судьи • 1 Записи на обратке •                                                                      |

d) Если есть записи на обратной стороне протокола, заполните их. Щелкните соответствующую кнопку, раскроются текстовые поля:

| 💣 (Суд                            | ,ьи 💙 🔰                               | Записи на                   | обратке 🛧         | )           |          |
|-----------------------------------|---------------------------------------|-----------------------------|-------------------|-------------|----------|
| Замечани<br>хоккеисто             | ія Главного<br>ов и предст            | судьи матча<br>гавителей ко | о дисципл<br>манд | инарных на  | рушениях |
| Игрок ком<br>Регламент            | іанды "Тест<br>а                      | 2005" Иванов                | И, №12 нак        | азан по п.8 | 9.1      |
| Замечани                          | ія Главного                           | судьи и Инс                 | пектора по        | проведени   | ю матча  |
| Отсутству                         | ет система                            | "видеогол"                  |                   |             |          |
| Уведомлє                          | ение враче                            | й команд о тр               | равмах игро       | ОКОВ        |          |
| Игрок ком<br>Предварит            | анды "Тест<br>ельный диа              | 2005" Иванов<br>гноз: ушиб  | Иван получ        | ил травму.  |          |
|                                   |                                       |                             |                   |             |          |
|                                   |                                       | альных прел                 | іставителей       | команд о г  | тодаче   |
| Уведомлє<br>протеста              | ние офици<br>на результа              | ат матча                    |                   |             |          |
| Уведомлє<br>протеста<br>Команда " | ние офици<br>на результ<br>Тест 2005" | ат матча<br>подаёт проте    | ст на резул       | њтат матча  |          |

- e) У хоккеистов, не выходивших на площадку в игровое время, поставить признак участия в игре «Нет»
- f) Нажать кнопку Сохранить в верхнем меню, либо в нижней части страницы.

# ВЫГРУЗКА В EXCEL И ПЕЧАТЬ ОФИЦИАЛЬНОГО ПРОТОКОЛА МАТЧА

После того, как протокол заполнен, отмечено состояние игры «Сыгран», сделано сохранение, появится возможность выгрузить заполненные данные в файл формата Excel. Сделать это можно несколькими способами:

• В верхней части страницы:

|   | <u>Календарь</u> > Протокол матча ~ |               |                                                  | $\frown$                      |
|---|-------------------------------------|---------------|--------------------------------------------------|-------------------------------|
|   |                                     | Прото         | кол матча №1 от 04.09.2021                       | B Excel                       |
|   | <b>Хризотил (2004)</b><br>Асбест    | 2:3<br>сыгран | Автомобилист-Спартаковец (2004)<br>Екатеринбург  | Протокол сверен с оригиналом  |
|   | 😤 🤇 СК "Хризотил"   Асбест, А. Кор  | олев 🔻        | <ul> <li>17:45 - 19:45</li> <li>200 8</li> </ul> | Судьи 👻 🔰 Записи на обратке 👻 |
| • | В календаре матчей в кр             | айнем п       | равом столбце нажать 🔀 <u>В Excel</u>            |                               |

Выведется диалоговое окно загрузки файла. Его необходимо сохранить на Ваш компьютер, открыть, проверить и распечатать штатными средствами ПК.

В случае, если количество событий превышает количество строк в какой-либо таблице, в файле Excel автоматически создаются дополнительные заполненные листы.

# ЗАГРУЗКА СКАНИРОВАННЫХ КОПИЙ ДОКУМЕНТОВ МАТЧА (ПРОТОКОЛ, И Т.Д)

Если организатор требует загрузки копии официального протокола на сайт, сделать это можно двумя способами:

- 1. В верхней части страницы протокола под заголовком «Документы матча»:

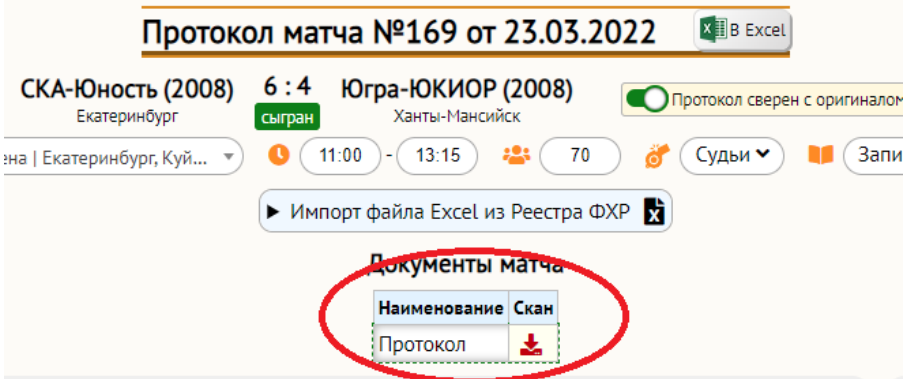

В календаре матчей в столбце «Протокол»: 2.

| 🚝 Масс. действия                | <b>E</b> 24 <b></b>        |                       | 🛱 Печать 💵 В Excel       |
|---------------------------------|----------------------------|-----------------------|--------------------------|
| Хозяева                         | 🗧 Гости                    | 💠 Счёт ДВ 🗢 Сыграно   | Протокол<br>В Excel прот |
| <b>T</b> ~                      | <b>T</b> ~                 | <b>T</b> ~ <b>T</b> ~ |                          |
| Металлург (2004) (Магнитогорск) | Салават Юлаев (2004) (Уфа) | 0:0 не сыгран         |                          |
| Металлург (2004) (Магнитогорск) | Салават Юлаев (2004) (Уфа) | 0:0 не сыгран         | *                        |
| Металлург (2004) (Магнитогорск) | Трактор (2004) (Челябинск) | 0:0 не сыгран         |                          |
|                                 |                            |                       |                          |
| 1                               |                            | 1                     |                          |

Красный значок загрузки 🏴 означает, что копия еще не загружена, а зеленый 🎽 - наоборот.

Для загрузки скан-копии нажмите на значок загрузки, откроется окно, в котором необходимо нажать «Выберите файлы» и найти их на своем устройстве, либо перетащить файлы в выделенную область вокруг этой кнопки:

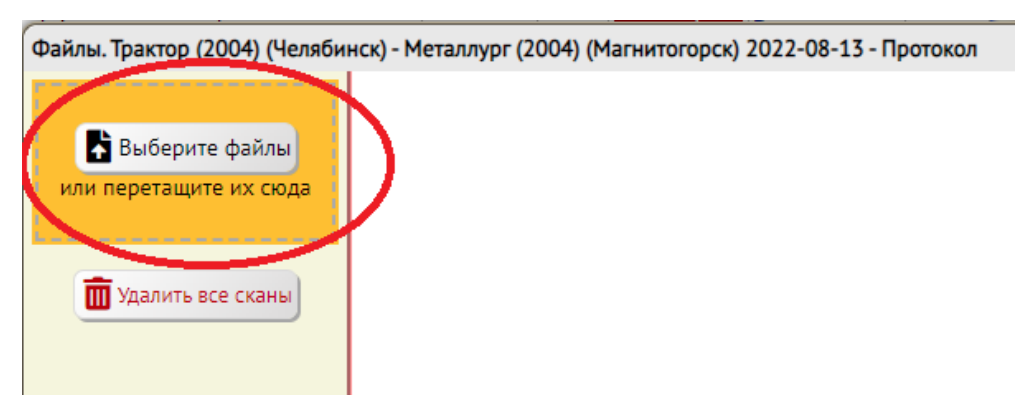

После окончания загрузки, скан-копии протоколов появятся в этом окне:

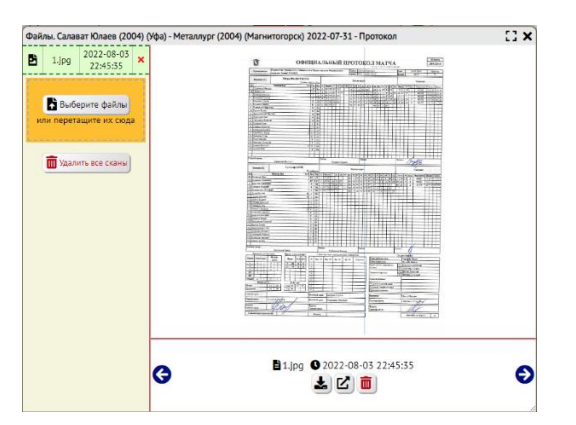

Окно можно растянуть на весь экран, нажав кнопку

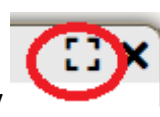

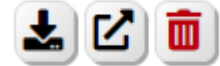

вызывают следующие действия:

- скачивание файла

Кнопки под изображением

- открытие файла в отдельном окне браузера
- удаление файла

Вы также можете скачать все скан-копии всех матчей одновременно на странице с календарем. Для этого:

1. В крайнем левом столбце поставьте отметки в строках, где указаны необходимые Вам матчи:

|   | 🖒 Сброс      | сорт. и | фильтр     |           |                                       | Насс.действия                   |                   |  |
|---|--------------|---------|------------|-----------|---------------------------------------|---------------------------------|-------------------|--|
|   | ¥=0\$        | Nº \$   | Дата       | 🗘 Время 🗘 | Арена 🗘                               | Хозяева                         | €                 |  |
|   | $\sim$       |         | T          |           | T                                     | <b>▼</b> ~                      |                   |  |
| 1 |              | 3       | 2022-07-08 |           |                                       | Металлург (2004) (Магнитогорск) | Салават Юлаев (2  |  |
| 1 | $\checkmark$ | 4       | 2022-07-09 |           |                                       | Металлург (2004) (Магнитогорск) | Салават Юлаев (2  |  |
|   |              | 9       | 2022-07-23 |           | <b>•</b>                              | Металлург (2004) (Магнитогорск) | Трактор (2004) (Ч |  |
| N |              | 10      | 2022-07-24 |           | · ·                                   | Металлург (2004) (Магнитогорск) | Трактор (2004) (Ч |  |
|   | T            | 19      | 2022-07-24 |           | · · · · · · · · · · · · · · · · · · · | Металлург (2004) (Магнитогорск) | Автомобилист-Сп   |  |
|   |              | 20      | 2022-07-25 |           | •                                     | Металлург (2004) (Магнитогорск) | Автомобилист-Сп   |  |

или нажмите на одну из кнопок в заголовке этого столбца 🗵 которые вызывают действия:

- отметить все в столбце
- поменять местами отмеченные и не отмеченные
- снять все отметки
- 2. Над таблицей нажмите кнопку «Масс.действия»:

|              | Сброс сорт. и фильтр |            |           |                                       |                                 |                                 |  |  |  |
|--------------|----------------------|------------|-----------|---------------------------------------|---------------------------------|---------------------------------|--|--|--|
| *=0\$        | Nº \$                | Дата       | 🗘 Время 🗘 | Арена                                 | Хозяева                         |                                 |  |  |  |
|              |                      | T          |           | T                                     | <b>T</b> ~                      |                                 |  |  |  |
| $\checkmark$ | 3                    | 2022-07-08 |           |                                       | Металлург (2004) (Магнитогорск) | Салават Юлаев (2                |  |  |  |
| $\checkmark$ | 4                    | 2022-07-09 |           | · · · · · · · · · · · · · · · · · · · | Металлург (2004) (Магнитогорск) | Салават Юлаев (2                |  |  |  |
|              | 9                    | 2022-07-23 |           | <b></b>                               | Металлург (2004) (Магнитогорск) | Трактор (2004) (Ч               |  |  |  |
|              | 10                   | 2022-07-24 |           |                                       | Металлург (2004) (Магнитогорск) | Трактор <mark>(</mark> 2004) (Ч |  |  |  |
|              | 19                   | 2022-07-24 |           |                                       | Металлург (2004) (Магнитогорск) | Автомобилист-Сп                 |  |  |  |
|              | 20                   | 2022-07-25 |           | •                                     | Металлург (2004) (Магнитогорск) | Автомобилист-Сп                 |  |  |  |

3. Выберите из выпадающего списка «Все документы» или какой-то один определенный вид документов и нажмите «Скачать»:

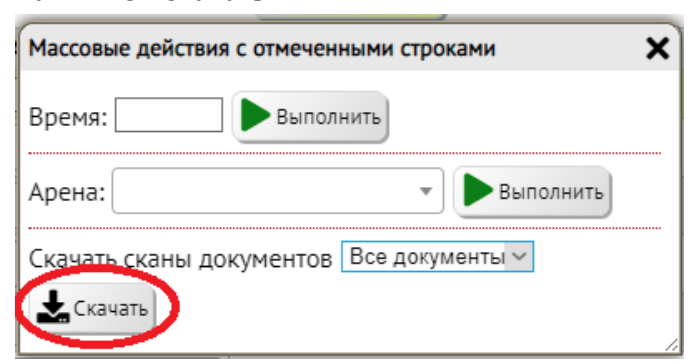

4. На Ваше устройство загрузится запакованный архив ZIP, содержащий папки, каждая из которых соответствует одному матчу, внутри нее копии указанных Вами документов. Вы можете распаковать архив штатными средствами устройства.

| 🚾 document_mas_download_1659581957964.zip — 🗆 🗙                                                    |               |                                                                                 |  |  |  |  |  |
|----------------------------------------------------------------------------------------------------|---------------|---------------------------------------------------------------------------------|--|--|--|--|--|
| <u>Ф</u> айл <u>К</u> оманды <u>О</u> перации И <u>з</u> бранное <u>Н</u> астройки <u>С</u> правка |               |                                                                                 |  |  |  |  |  |
| 🙀 🚞 🖻 💷 🗑 🔍                                                                                        |               | ()<br>()<br>()<br>()<br>()<br>()<br>()<br>()<br>()<br>()<br>()<br>()<br>()<br>( |  |  |  |  |  |
| Добавить Извлечь Проверить Показать Удалить Найти Мастер                                           | Информация    | Антивиру                                                                        |  |  |  |  |  |
| ф document_mas_download_1659581957964.zip - ZIP архив, размер                                      | исходных файл | ов 1 226 352 🗸                                                                  |  |  |  |  |  |
| Имя                                                                                                | Размер        | Сжат Т                                                                          |  |  |  |  |  |
|                                                                                                    |               | Г                                                                               |  |  |  |  |  |
| 📙 2022-07-31 Салават Юлаев (2004) Уфа - Металлург (2004) Магнитогорск                              | 613 176       | 603 273 F                                                                       |  |  |  |  |  |
| 📙 2022-08-20 Металлург (2004) Магнитогорск - Салават Юлаев (2004) Уфа                              | 613 176       | 603 273 F                                                                       |  |  |  |  |  |
|                                                                                                    |               |                                                                                 |  |  |  |  |  |
| <                                                                                                  |               | >                                                                               |  |  |  |  |  |
| 📼 🖘 Всего: 2 папок, 1 2                                                                            | 26 352 байт   |                                                                                 |  |  |  |  |  |